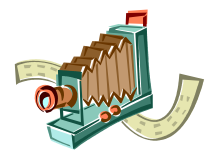

# **EAB Lindholmens Fotoklubb**

Rutin efter hemlåning:

Inköpt: Lars Stålheim 2008-07-08

Uppdaterad: Otto Palm 2013-06-09

Låneregler i korthet:

- Fyll i lånelista i klubbrummet.
- 3 dagars "ensamrätt", sedan har ev köande rätt att överta apparaten.
- Placera skannern i rum LN 3265
  Markera returdag i lånelista

Hyllplats - 3E2 Pryl-id - S04

Lathund för Reflecta DigitDia 5000 (6000)

## Websidor

Reflecta.de med produktblad och drivrutiner (+49 7457 946560).

### Denna väska innehåller

- 1 Magasinskanner DigitDia 5000 (serienr 745H04A00017)
- 2 CD med drivrutiner Cyber View X (Macintosh 5.14.25, Windows version 5.14.25)
- 3 CD med Adobe Photoshop elements Engelska, Holländska, Svenska (serienr 1057-4530-9607-0195-8060-3975)
- 4 CD med Adobe Photoshop elements Eng, Esp, Ital
- 5 CD med Adobe Photoshop elements Eng, Fran, Deutsch
- 6 CD med Silverfast AI (serienr 2A222-54LZ6-XYZZ6-58JRW-274A2-DY222)
- 7 Instruktionsbok CyberView X-MS (eng-germ) och tillägg Digital ICE
- 8 Nätaggregat (A2-36SG12R 12V= 3,0A, serienr R00073200900)
- 9 USB 2.0 4-4 kabel 1,6 m
- 10 CS magasin för 100 diaramar (CS modell)
- 11 Löstagbart skydds lock till magasinsrännan

## VARNINGAR före du börjar skanna:

- 1. Skannern är mycket ömtålig, läs manualen noga och bruka inte våld på maskinen.
- 2. Uppdaterad manual i pdf medföljer CD skivan med CyberView.
- 3. Använd ALLTID rätt magasin till rätt diaramar, blanda inte t.ex. UM och CS ramar i ett UM magasin.
- 4. Skannern ska placeras helt plant för att matningen av diaramar ska fungerar smärtfritt.
- 5. Gör helst inte firmwareuppdatering av skannern på egen hand, om du tror en firmwareuppdatering är nödvändig kontakta materialförvaltaren. Maskinen är testad och fungerar med Windows 7 (64) och ovanstående CyberView version.
- 6. Avdamma dina magasin innan du skannar, slutresultatet blir ofta bättre och mindre damm samlas i skannern.

#### Uppstart (manual sidan 1-7)

- 1 Installera drivrutinerna.
- 2 Anslut USB mellan skanner och dator.
- 3 Lyft av magasinsrännans skyddslock (tryck in bak- och framtill samtidigt).
- 4 Frigör matararmens transportsäkring och tag ur det tomma magasinet.
- 5 Slå på strömmen. Rör inte matararmen under uppstart!
- 6 Starta drivprogrammet (CyberView), t.ex via anrop från Photoshop.

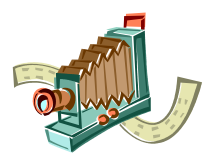

# **EAB Lindholmens Fotoklubb**

Inköpt: Lars Stålheim 2008-07-08

Uppdaterad: Otto Palm 2013-06-09

## Drift (manual sidan 8-22)

 Magasinet ska föras in manuellt till matararmen, där tar automatiken vid.

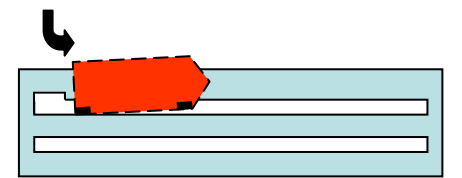

- Följande länk innehåller information och en video om hur man ställer den orangea adaptern i rätt läge för Universal Magasin (UM, DIN 108). <u>http://www.filmscanner.info/en/FragenReflectaDigitDia.html#PositionOrangeAdapter</u>
- Orange del av matararmen flyttas genom ett lätt tryck nedåt.
- Stäng skyddslocket när skannern inte används minimera damm i apparaten!
- ICE damminimering, ROC färg åter på blekta, GEM kornreducering.

### Avstängning

- 1 Stäng av skannern.
- 2 Sätt i det tomma CS magasinet och lås matararmen med transportsäkringen
- 3 Stäng skyddslocket minimera damm i apparaten!
- 4 Stäng av datorns drivrutin.
- 5 Packa ned skanner, kablar, CD-skivor och övriga tillbehör i väskan.